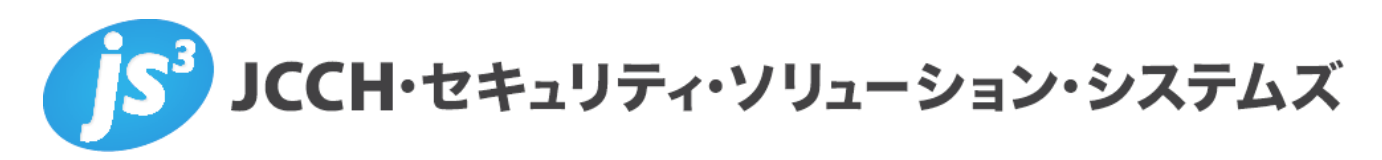

# プライベート認証局 Gléas ホワイトペーパー

FortiGate SSL-VPNでのクライアント証明書認証

Ver. 1.0 2021 年 3 月

Copyright by JCCH Security Solution Systems Co., Ltd. All Rights reserved

- JCCH・セキュリティ・ソリューション・システムズ、JS3 およびそれらを含むロゴは日本および他の国における株式 会社 JCCH・セキュリティ・ソリューション・システムズの商標または登録商標です。Gléas は株式会社 JCCH・セキ ュリティ・ソリューション・システムズの登録商標です。
- その他本文中に記載されている製品名および社名は、それぞれ各社の商標または登録商標です。
- Microsoft Corporation のガイドラインに従って画面写真を掲載しています。

Copyright by JCCH Security Solution Systems Co., Ltd. All Rights reserved

### 目次

| 1. はじ   | めに                                              |    |
|---------|-------------------------------------------------|----|
| 1.1.    | 本書について                                          | 4  |
| 1.2.    | 本書における環境                                        | 4  |
| 1.3.    | 本書における構成                                        | 5  |
| 1.4.    | Gléas における留意事項                                  | 5  |
| 2. Fort | iGate の設定                                       | 6  |
| 2.1.    | 証明書設定画面の表示機能設定                                  | 6  |
| 2.2.    | サーバ証明書の登録                                       | 6  |
| 2.3.    | ルート証明書のインポート                                    | 7  |
| 2.4.    | SSL-VPN 設定                                      | 8  |
| 2.5.    | 失効リスト(CRL)の設定                                   | 8  |
| 3. Gléa | as の管理者設定(Windows 用)                            | 9  |
| 4. クラ   | イアントからのアクセス(Windows)                            |    |
| 4.1.    | クライアント証明書のインポート                                 |    |
| 4.2.    | FortiClient からのアクセス(Windows)                    |    |
| 5. Gléa | as の管理者設定(iPhone / Android)                     |    |
| 6. クラ   | イアントからのアクセス(iPhone)                             | 15 |
| 6.1.    | ルート証明書のインポート                                    |    |
| 6.2.    | クライアント証明書のインポート                                 |    |
| 6.3.    | FortiClient での証明書のインポートと接続                      |    |
| 7. クラ   | イアントからのアクセス(Android)                            |    |
| 7.1.    | ルート証明書のインポート                                    |    |
| 7.2.    | クライアント証明書のインポート                                 |    |
| 7.3.    | FortiClient での証明書のインポートと接続                      |    |
| 8. シナ   | リオ 2:LDAP-integrated certificate authentication | 23 |
| 8.1.    | FortiGate の設定                                   |    |
| 8.2.    | FortiClient からの接続                               |    |
| 9. 問い   | 合わせ                                             |    |

### 1. はじめに

#### 1.1. 本書について

本書では、弊社製品 プライベート認証局 Gléas で発行されたクライアント証明書を利 用して、フォーティネット社のUTMである FortiGate のSSL-VPN機能でクライアント証 明書認証をおこなう環境を構築するための設定例を記載します。

本書に記載の内容は、弊社の検証環境における動作を確認したものであり、あらゆる環境 での動作を保証するものではありません。弊社製品を用いたシステム構築の一例として ご活用いただけますようお願いいたします。

#### 1.2. 本書における環境

本書における手順は、以下の環境で動作確認を行っています。

- > VPNゲートウェイ: FortiGate 60E(ファームウェア v6.2.7 build1190(GA))
   ※以後、「FortiGate」と記載します
- JS3 プライベート認証局 Gléas (バージョン2.2.2)
   ※以後、「Gléas」と記載します
- ディレクトリサービス: Windows Server 2012 R2 / Active Directory Domain Services
   ※以後、「ドメインコントローラ」と記載します
- > クライアント:Windows 10 Pro(バージョン20H2) /

FortiClient ( $\mathcal{N} - \mathcal{V} \equiv \mathcal{V}$  6.4.3.1608)

※以後、「Windows」と記載します

> クライアント: iPhone12 Pro (バージョン14.4) /

FortiClient VPN ( $\neg - \neg = 2$  6.4.6.0539)

※以後、「iPhone」と記載します

> クライアント: Google Pixel 5 (Android バージョン11) /

FortiClient VPN (バージョン 6.4.4.0484)

※以後、「Android」と記載します

以下については、本書では説明を割愛します。

- FortiGate SSL-VPNの設定手順
   ※パスワード認証環境を構築可能な前提で本書は記載されています
- FortiGateでのActive Directoryとの連携
- Gléasでのサーバ・クライアント証明書の発行などの基本操作

これらについては、各製品・サービスのマニュアル・ヘルプをご参照いただくか、各製品 を取り扱う販売店にお問い合わせください。

### 1.3. 本書における構成

本書では、以下の構成で検証を行っています。

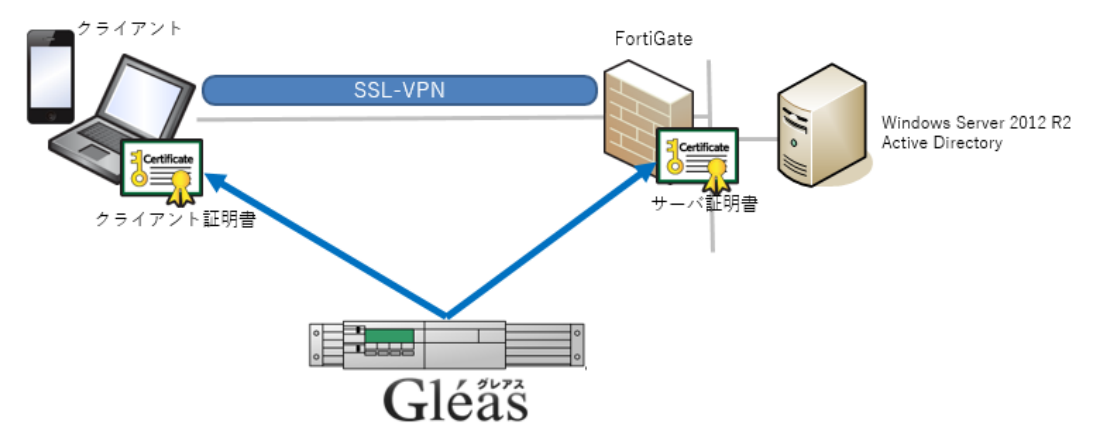

- 1. Gléasはサーバ証明書を発行し、FortiGateに適用する。
- 2. Gléasはクライアント証明書を発行し、FortiClientが参照できる形式でクライアントデバイスに配布する。
- 3. 【シナリオ1】 クライアント証明書とパスワード認証によるSSL-VPN接続をおこなう。
- 4. 【シナリオ2】LDAP Integration Authentication を設定し、証明書に含まれるユーザ プリンシパル名と、Active DirectoryのuserPrincipalName属性の一致をチェックする ようにする

### 1.4. Gléas における留意事項

Gléasで電子証明書を発行する際に以下の点に留意する必要があります。

- Gléasで発行するサーバ証明書の有効期間は825日未満である必要があります。 (macOS 10.15以降、およびiOS 13以降における制約)
- iPhoneについては、クライアント証明書の取り込みに FortiClient 向けカスタマイズ を適用する必要があります(詳細は最終項のお問い合わせ先まで)。
- シナリオ2の場合は、クライアント証明書のサブジェクト代替名にユーザプリンシパル 名(ADのuserPrincipalName属性値)を含める必要があります。

# 2. FortiGate の設定

### 2.1. 証明書設定画面の表示機能設定

デフォルトの状態では証明書の設定画面は表示されないので、表示設定を変更します。 管理画面のメニューから[システム] > [表示機能設定]をクリックし、[証明書]をオンにしま す。

| 🚯 ダッシュボード          | > ^ | 表示機能設定                                                      |
|--------------------|-----|-------------------------------------------------------------|
| セキュリティファブリ<br>※ ック | >   | ◯ マルチキャストポリシー                                               |
| 🛋 FortiView        | >   | ג<קזוא-ם                                                    |
| ♣ ネットワーク           | >   |                                                             |
| ☆ システム             | ~   | 1                                                           |
| 管理者                | - 1 | ● 脅威ウェイトトラッキング                                              |
| 管理者プロファイル          | - 1 |                                                             |
| ファームウェア            | - 1 | ○ 差し替えメッセージグループ                                             |
| 設定                 | . 1 | ● 証明書 ■                                                     |
| HA                 |     | SSLインスペクション、SSLロードパラン                                       |
| SNMP               | - 1 | シング、SSL-VPN、IPsec VPNと認証に使<br>Photo z Fugata たの声 (ます、方の)(す) |
| 差し替えメッセージ          | - 1 | 「おされてお皿が音を支更します。"有効になっている場合は、システム > 証明書 から                  |
| FortiGuard         | - 1 | 証明書の管理を行います。有効になって                                          |
| 表示機能設定             | ☆   | いない場合、デフォルトのFortiGate証明<br>書がこれらの機能のために使用されま                |
| ポリシー&オブジェク         |     | ■パーロンジの機能が20012.8013とうであ<br>す。                              |

証明書メニューが表示されます。

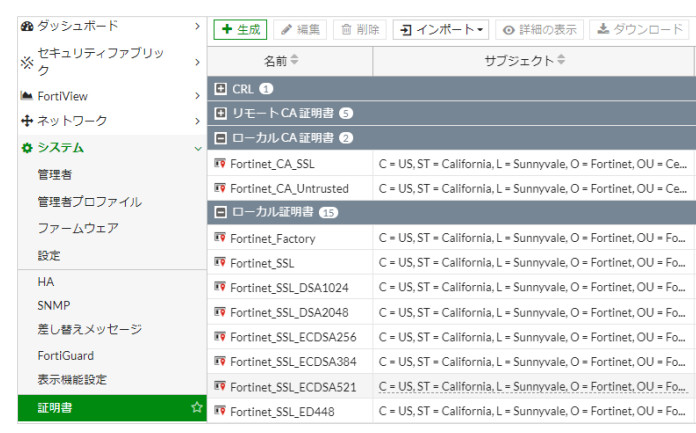

2.2. サーバ証明書の登録

あらかじめ Gléas で発行したサーバ証明書ファイル(拡張子が".p12"のもの)をローカルにダ ウンロードしておきます。

- ※ FortiGate で証明書発行要求(CSR)を作成してサーバ証明書を発行することも可能ですが、本書では 割愛します
- ※ Gléas から証明書ファイルのダウンロード時に設定するパスワードは、FortiGate へのインポートに必要になります(以下)

| ●作業名: <u>タスク2944</u>                                   | 証明書を保護するための | D/(スワードを入力してください。                  | プライベートCA            | Gléäs   | RA |
|--------------------------------------------------------|-------------|------------------------------------|---------------------|---------|----|
| O E HE : HEYATA E HE                                   | バスワードの入力    |                                    | 551 + TCA +         | Gieus   |    |
| [証明書]>詳細                                               | 1/20. F     |                                    | ■グ ■管理者 ■ヘルブ ■ログアウト |         |    |
| Pカウント<br>Account                                       | ////        | ダウンロード キャンセル                       | D <u>一覧に戻る</u>      | ▶クイックナビ |    |
|                                                        | 9           |                                    | ■E±2                |         |    |
| Group 兼証明書情報······                                     |             |                                    | <u> </u>            | サーバ証明書  |    |
| ★ 証明書<br>Certificate ► fortigate-60e.icch-sss.local    |             |                                    |                     |         |    |
| ● 認証デバイス<br>Device トリブジェクト                             |             |                                    |                     |         |    |
| >一般名: fortigate-60e.jcch-sss.                          |             |                                    |                     |         |    |
| → remplate >ドメインコンボーネント: com<br>>ドメインコンボーネント: jcch-sss |             |                                    |                     |         |    |
| 〇証明書操作                                                 |             | > 失効理由:                            |                     |         |    |
|                                                        |             | > 期限終了日:                           |                     |         |    |
| ▶ 停止势理 ▲                                               |             | > 47.88: 有効な証明書<br>> 処理の状態: 有効な証明書 |                     |         |    |
| ▶ 秘密鍵の削除                                               |             | >トーケン必要:                           |                     |         |    |
| トドックに入れる                                               |             |                                    |                     |         |    |
| ▶記明書情報                                                 |             |                                    |                     |         |    |
| > 認証局: EVALUATION CA                                   |             |                                    |                     |         |    |
|                                                        |             |                                    |                     |         |    |

管理画面のメニューから [システム] > [証明書]をクリックし、上部メニューから[インポート] > [ローカル証明書]をクリックします。インポート画面で以下の設定をおこないます。

- タイプ: PKCS12 証明書を選択
- キーファイルのある証明書:ローカルにダウンロードした証明書ファイルを選択
- パスワード:Gléas からダウンロードした際に設定したパスワードを入力
- 証明書名:任意の識別名称

| 証明書をインポート    |                   |                      |     | × |
|--------------|-------------------|----------------------|-----|---|
| タイプ          | ローカル証明書           | PKCS12 証明書           | 証明書 |   |
| キーファイルのある証明書 | fortigate-60      | e.jcch-sss.local.p12 |     |   |
| パスワード        | ••••              |                      | ۲   |   |
| 証明書名         | fortigate-60e.jcc | h-sss.local          |     |   |
|              |                   |                      |     |   |
|              | ОК                | キャンセル                |     |   |

登録したものが「ローカル証明書」として表示されます。

| + 生成     ● 網除     ヨインポート・     ● 詳細の表示     ▲ ダウンロード     検索     Q |                                   |       |                                | 2          |         |       |      |
|-----------------------------------------------------------------|-----------------------------------|-------|--------------------------------|------------|---------|-------|------|
| 名前 🕈 🛛 🔻 🕇                                                      | サブジェクト≑                           | コメントキ | 発行者 🗢                          | 有効期限 🗘     | ステータス 🗢 | 送信元 🗢 | 参照 🗢 |
| 目 ローカル証明書 1                                                     |                                   |       |                                |            |         |       |      |
| fortigate-60e.jcch-sss.local                                    | CN = fortigate-60e.jcch-sss.local |       | JCCH Security Solution Systems | 2022/03/01 | ♥ 有効    | ユーザ   | 0    |

# 2.3. ルート証明書のインポート

事前に Gléas よりルート証明書ファイルをダウンロードしておきます。 デフォルトのルート証明書ダウンロード URL は以下の通りです。 http://gleas.example.com/crl/ia1.der

管理画面のメニューから[システム] > [証明書]をクリックし、上部メニューから[インポート] > [CA 証明書]をクリックします。インポート画面で以下の設定をおこないます。

● タイプ:ファイルを選択

● アップロード:ローカルにダウンロードしたルート証明書ファイルを選択

| CA証明書をイン | ポート            |
|----------|----------------|
| タイプ      | オンラインSCEP ファイル |
| アップロード   | • ia1.der      |
|          |                |
|          | OK キャンセル       |

登録したものが「リモート CA 証明書」として表示されます。

| + 生成 🥒 編    | 集 前 削除 3 インポート ● 詳細の                   | の表示 🕹 ダウ | ンロード 検索                        |                     | Q       |       |     |
|-------------|----------------------------------------|----------|--------------------------------|---------------------|---------|-------|-----|
| 名前 ≑ 🛛 🔻    | サブジェクト≑                                | コメントキ    | 発行者 🗢                          | 有効期限 ⇔              | ステータス 🕏 | 送信元 🕏 | 参照♥ |
| 🖪 リモートCA証   | 明書 (1/5)                               |          |                                |                     |         |       |     |
| R CA_Cert_1 | CN = EVALUATION CA, DC = com, DC = jcc |          | JCCH Security Solution Systems | 2021/03/31 15:23:37 | ♥ 有効    | ユーザ   | 0   |

# 2.4. SSL-VPN 設定

管理画面のメニューから[VPN] > [SSL-VPN]設定 を選択し、[サーバ証明書]を 2.2 項でイ ンポートした証明書に変更します。

また、その下の[クライアント証明書を要求]をオンにします。

| SSL-VPN設定               |                                              |                       |
|-------------------------|----------------------------------------------|-----------------------|
| 接続設定 🜖                  |                                              |                       |
| リッスンするインターフェース          | 🖮 wan1 +                                     | ×                     |
| リッスンするポート               | 20443                                        |                       |
|                         | ₩ebモードアクセスをリッン<br>https://192.168.20.233:204 | スンするポート:<br><u>43</u> |
| HTTPをSSL-VPNにリダイレクトする 🔾 | )                                            |                       |
| アクセスを制限                 | 任意のホストからアクセス許可                               | 特定ホストヘアクセス制限          |
| アイドルログアウト               | )                                            |                       |
| 非アクティブ                  | 300                                          | 秒                     |
| サーバ証明書                  | 📭 fortigate-60e.jcch-sss.local               | •                     |
| クライアント証明書を要求            | )                                            |                       |

# 2.5. 失効リスト (CRL) の設定

管理画面のメニューから[システム] > [証明書]をクリックし、上部メニューから[インポー ト] > [CRL]をクリックします。インポート画面で以下の設定をおこないます。

- インポート方式:オンライン更新を選択
- HTTP:オン
- HTTP サーバの URL: Gléas の CRL 配布ポイント (URL) を指定
   ※ Gléas のデフォルト CA の CRL 配布ポイントは以下になります

http://gleas.example.com/crl/ia1.crl

| CRLをインボート                |
|--------------------------|
| インポート方式 ファイルベース オンライン更新  |
| C HTTP                   |
| HTTPサーパのURL http:// .crl |
| ❑ LDAP                   |
| SCEP                     |
| OK キャンセル                 |

#### 登録したものが「CRL」として表示されます。

| + 生成 🥒 編集 🛛 | 俞 削除 | ヨ インポート・ 💿 詩 | 細の表示 🛃 ダ | ウンロード 検索                                 |        | Q       |       |      |
|-------------|------|--------------|----------|------------------------------------------|--------|---------|-------|------|
| 名前 🗣        | •    | サブジェクト≑      | コメントキ    | 発行者 ♥                                    | 有効期限 🗘 | ステータス 🕏 | 送信元 🗢 | 参照 🗘 |
| CRL 1       |      |              |          |                                          |        |         |       | ۲    |
| S CRL_1     |      |              |          | JCCH Security Solution Systems Co., Ltd. |        | ✔ 有効    | ユーザ   | 0    |

オンライン更新では、CRL の有効期限を過ぎると再度 CRL 配布ポイントにアクセスして CRL を更新します。定期的に CRL をチェックしたい場合は、コマンドラインから設定可能 です。以下は CRL の更新チェックの間隔を1時間(3600秒)にする場合の例です。

FortiGate-60E # config vpn certificate crl
FortiGate-60E (crl) # edit CRL\_1
FortiGate-60E (CRL\_1) # set update-interval 3600
FortiGate-60E (CRL\_1) # end

シナリオ1における FortiGate の設定は以上です。

# 3. Gléasの管理者設定(Windows用)

GléasのUA(申込局)より発行済み証明書をWindowsクライアントにインポートできるよう設定します。

※下記設定は、Gléas納品時等に弊社で設定を既に行っている場合があります

GléasのRA(登録局)にログインし、画面上部より[認証局]をクリックし[認証局一覧]画面 に移動し、設定を行うUA(申込局)をクリックします。 ※実際はデフォルト申込局ではなく、その他の申込局の設定を編集します

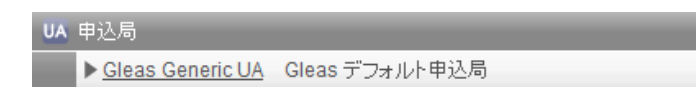

[申込局詳細]画面が開くので、[基本設定]部分で以下の設定を行います。

- [証明書ストアへのインポート]をチェック
- [証明書ストアの選択]で[ユーザストア]を選択
- 証明書のインポートを一度のみに制限する場合は、[インポートワンスを利用する]にチ ェック

| ▶基本設定                                                                                         |                                                                                                    |
|-----------------------------------------------------------------------------------------------|----------------------------------------------------------------------------------------------------|
| <ul> <li>トーケンへのインボート</li> <li>✓ 証明書ストアへのインボート</li> <li>ダウンロードを許可<br/>ダウンロード可能時間(分)</li> </ul> | <ul> <li>管理するトークン Gemalto.NETカード ∨</li> <li>証明書ストアの種類 ユーザストア ∨</li> <li>インボートワンスを利用する</li> <li>登録申請を行わない</li> <li>登録済みデバイスのみインポート許可</li> </ul> |
|                                                                                               | 保存                                                                                                    |

設定終了後、[保存]をクリックし設定を保存します。

また、認証デバイス設定の以下項目にチェックがないことを確認します。

- iPhone/iPad の設定の、[iPhone / iPad 用 UA を利用する]
- Android/Windows Phone の設定の、[Android / Windows Phone 用 UA を利用する]
- 証明書インポートアプリ連携の設定の、[証明書インポートアプリを利用する]

# 4. クライアントからのアクセス (Windows)

### 4.1. クライアント証明書のインポート

Internet Explorer (IE) でGléasのUAサイトにアクセスします。

ログイン画面が表示されるので、GléasでのユーザIDとパスワードを入力しログインします。 ※ UAのログイン認証をActive Directoryで行うことも可能です。詳細は最終項のお問い合わせ先までご 連絡ください

| ●エンドユーザログイン [UA]                |
|---------------------------------|
| ●ユーザル、パスワード巻入力してロ<br>ダインしてください。 |
| ▶ユーザID                          |
| ▶パスワード                          |
| ログイン                            |
| □ <u>ユーザID・パスワードを忘れたら</u>       |

ログインすると、ユーザ専用ページが表示されます。

[証明書のインポート]ボタンをクリックすると、クライアント証明書のインポートが行われます。

※ 初回ログイン時にはActiveXコントロールのインストールを求められるので、画面の指示に従いインストールを完了します

|                                                                                     |                  |       | プ          | ライベートCA Gléäs |
|-------------------------------------------------------------------------------------|------------------|-------|------------|---------------|
| テスト 太郎 さんの/                                                                         | ページ]             |       |            |               |
| ユーザ情報                                                                               |                  |       |            |               |
| 🖉 テスト 太郎 さん                                                                         | のページ             |       |            |               |
| ▶ユーザ情報                                                                              |                  |       |            |               |
| ▶ ユーザ                                                                               | 登録日時: 2020/08/14 | 06:16 |            |               |
| <ul> <li>&gt; ユーザル: testuser</li> <li>&gt; メールアドレス:</li> <li>&gt; パスワード:</li> </ul> |                  |       |            |               |
| #                                                                                   | 発行局              | シリアル  | 有効期限       | 証明書ストアヘインボート  |
| <b>\$1</b>                                                                          | EVALUATION CA    | #526  | 2021/03/31 | 証明書のインボート     |
|                                                                                     |                  |       |            |               |
|                                                                                     |                  |       |            |               |

※ 証明書インポート時にルート証明書のインポート警告が出現する場合は、システム管理者に拇印を確認するなど正当性を確認してから[はい]をクリックします

| セキュリティ   | 管告                                                                                                    |  |
|----------|----------------------------------------------------------------------------------------------------|--|
| <u> </u> | 発行者が次であると主張する証明機関 (CA) から証明書をインストールしよ<br>うとしています:                                                                                           |  |
|          | EVALUATION CA                                                                                                    |  |
|          | 証明書が実際に"EVALUATION CA"からのものであるかどうかを検証でき<br>ません。"EVALUATION CA"に連絡して発行者を確認する必要がありま<br>す。次の番号はZの過程で役立ちます:                                     |  |
|          | 拇印 (sha1): 93ED7D3C 1B45C3CC B145E730 BAC8AA5B<br>EAC3C8E1                                                                                  |  |
|          | 警告:<br>このルト証明書をインストールすると、この CA によって発行された証明書は<br>自動的に信頼されます。確認されていない時印付きの証明書をインストール<br>することは、セキュリティ上、危険です。(はい)をクリックすると、この危険を認<br>職したことになります。 |  |
|          | この証明書をインストールしますか?                                                                                                    |  |
|          | はい(Y) しいえ(N)                                                                                                    |  |

インポートワンスを有効にしている場合は、インポート完了後に強制的にログアウトさせられます。再ログインしても[証明書のインポート]ボタンは表示されず、再度ログインしてインポートをおこなうことはできません。

|                                                                                                    |                      |              | プライ                | м-ьса Gléäs              |
|----------------------------------------------------------------------------------------------------|----------------------|--------------|--------------------|--------------------------|
| テスト 太郎 さんのぺ                                                                                         | -ジ]                  |              |                    | 1 <u>115</u>             |
| 2ーザ情報                                                                                               |                      |              |                    |                          |
| 🙎 テスト 太郎 さんぬ                                                                                        | ウベージ                 |              |                    |                          |
| ▶ ユーザ情報 ·····                                                                                       |                      |              |                    |                          |
| ▶ユーザ                                                                                                | 登録日時: 2020/08/1      | 4 06:16      |                    |                          |
| > gt: アスパ 名: 太郎<br>> ユーザID: testuser<br>> メールアドレス:<br>> パスワード: ************************************ |                      |              |                    |                          |
| ▶ 発行済み証明書                                                                                           |                      |              |                    |                          |
| #<br><u>\$1</u>                                                                                     | 第行局<br>EVALUATION CA | シリアル<br>#526 | 有効期限<br>2021/03/31 | 証明書ストアヘインボート<br>ダウンロード済み |
|                                                                                                    |                      |              |                    |                          |

4.2. FortiClient からのアクセス (Windows)

FortiClientを起動し、新規VPN接続の設定をおこないます。

[クライアント証明書]のドロップダウンには4.1項でインポートした証明書が選択可能になっているので、それを選択します。

|                        | 新規VPN接続   |                                                            |       |
|------------------------|-----------|------------------------------------------------------------|-------|
| K                      | VPN       | SSL-VPN IPsec VPN                                          | XML   |
|                        | 接続名       | JS3                                                        |       |
|                        | 説明        |                                                            |       |
| X ZERO TRUST TELEMETRY | リモートGW    | fortigate-60e.jcch-sss.local                               | ×     |
| 品 リモートアクセス             |           | <ul> <li>◆リモートケートワェイを追加</li> <li>✓ ポートの編集 20443</li> </ul> |       |
|                        |           | Enable Single Sign On (SSO) for VPN Tu                     | innel |
|                        | クライアント証明書 | testuser/EVALUATION CA                                     | •     |
| <b>Q</b> 設定            | 168       |                                                            | ○ 無効  |
| 🗊 情報                   |           | 一 無効なリーへ証明者の言古を非衣示                                         |       |
|                        |           |                                                            |       |
|                        |           | キャンセル 保存                                                   |       |

保存後、パスワードを入力し[接続]をクリックします。

クライアント証明書とパスワードによる認証が成功すると、VPN接続が完了します。

| 8                      | VPN接続済み                               | UNLICENSED          |
|------------------------|---------------------------------------|---------------------|
| 🔆 ZERO TRUST TELEMETRY |                                       |                     |
| <u> リ</u> モートアクセス      |                                       |                     |
| ! お知らせ                 |                                       | VPN名称 JS3           |
| ➡ 設定                   | IP                                    | アドレス 10.212.134.200 |
| T                      |                                       | ユーザ名 testuser       |
| 🗊 情報                   |                                       | 期間 00:00:12         |
|                        | · · · · · · · · · · · · · · · · · · · | 信バイト 4.75 KB        |
|                        | 送                                     | 信パイト 37.27 KB       |
|                        |                                       | 切断                  |

なお失効済みの証明書でアクセスをすると、以下のエラーで接続に失敗します。

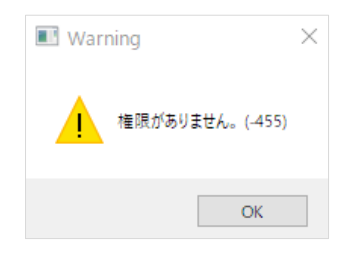

またクライアント証明書がない場合は、以下のエラーで接続に失敗します。

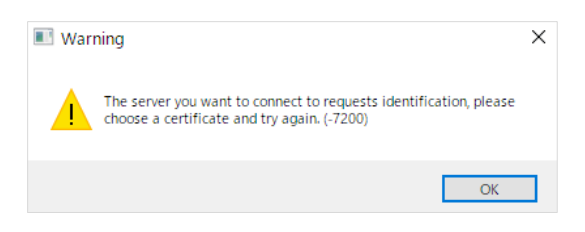

# 5. Gléasの管理者設定(iPhone / Android)

GléasのUA(申込局)より発行済み証明書をiPhoneやAndroid端末にインポートできるよう 設定します。

※下記設定は、Gléas納品時等に弊社で設定を既に行っている場合があります ※iPhoneに関しては、GléasにiOS版FortiClient向けのカスタマイズがされている必要があります

GléasのRA(登録局)にログインし、画面上部より[認証局]をクリックし[認証局一覧]画面 に移動し、設定を行うUA(申込局)をクリックします。

[申込局詳細]画面が開くので、[基本設定]部分で以下の設定を行います。

- [ダウンロードを許可]をチェック
- (任意項目)インポートロック
   [インポートワンスを利用する]にチェックを入れ、かつ [ダウンロード可能時間(分)]の
   設定を行うと、証明書のダウンロードから指定分数を経過後は再度のダウンロードがで
   きなくなります。

| ▶基本設定                          |                                                          |
|--------------------------------|----------------------------------------------------------|
| □ トーケンへのインボート                  | 管理するトークン Gemalto .NETカード V                               |
| □ 証明書ストアへのインボート                | 証明書ストアの種類 ユーザストア 🗸                                       |
| ✓ ダウンロードを許可<br>ダウンロード可能時間(分) 1 | <ul> <li>✓ インボートワンスを利用する</li> <li>✓ 登録申請を行わない</li> </ul> |
|                                | [条存]                                                     |

設定終了後、[保存]をクリックし設定を保存します。

[認証デバイス情報]の[Androidの設定]までスクロールし、[Android / Windows Phone用UA を利用する]をチェックし、以下の設定を行います。

※iPhoneに関しても、GléasのAndroid向け機能を利用するためこのようにします

● iPhone用の設定:

| ▶ Android / Windows Phone の設定                                     |                                   |
|-------------------------------------------------------------------|-----------------------------------|
| ✓ Android / Windows Phone 用 UAを利用する ○ Windows Phone 7 デバイスの 接続を許可 |                                   |
| ダウンロードの 動作                                                        |                                   |
| ✔ ログインバスワードで証明書を保護                                                | <ul> <li>数字のみの PIN を表示</li> </ul> |
| 証明書ダウンロードの種類 PKCS#12へのU                                           | JRLを表示 V                          |
| ☑ iOS デバイスの接続を許可                                                  | □ http での接続を許可                    |
|                                                                   | 保存                                |

証明書ダウンロードの種類を [PKCS#12へのURLを表示]にして、[iOSデバイスの接続 を許可]をチェック。その状態でいったん保存し、証明書ダウンロードの種類を [PKCS#12ダウンロード]に変更します。

● Android用の設定:

| ▶ Android / Windows Phone の設定                                    |                                     |
|------------------------------------------------------------------|-------------------------------------|
| ✓ Android / Windows Phone 用 UAを利用する ○ Windows Phone 7 デバイスの接続を許可 |                                     |
| ダウンロードの動作                                                        |                                     |
| ✓ ログインバスワードで証明書を保護<br>証明書ダウンロードの種類                               | <ul> <li>□ 数字のみの PIN を表示</li> </ul> |
|                                                                  |                                     |

証明書ダウンロードの種類を、[PKCS#12ダウンロード]にします。

● 証明書ダウンロード時の保護パスワードの設定

[ログインパスワードで証明書を保護]にチェックすると、UAログイン時のパスワードを 証明書保護パスワードとして利用します。

設定終了後、下部の[保存]をクリックし設定を保存します。

# 6. クライアントからのアクセス (iPhone)

6.1. ルート証明書のインポート

Gléasが発行したサーバ証明書を信頼するため、そのルート証明書をインポート(信頼)します。

Safariブラウザで、GléasのUAに対しhttp接続すると[ルート証明書のダウンロード]ボタン が表示されます。

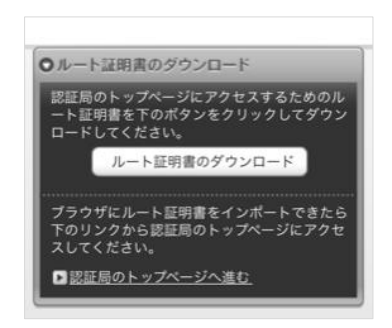

そのボタンをクリックすると認証局証明書のダウンロードページに遷移し、ローカルにダ ウンロードすると設定アプリを開くよう促されます。

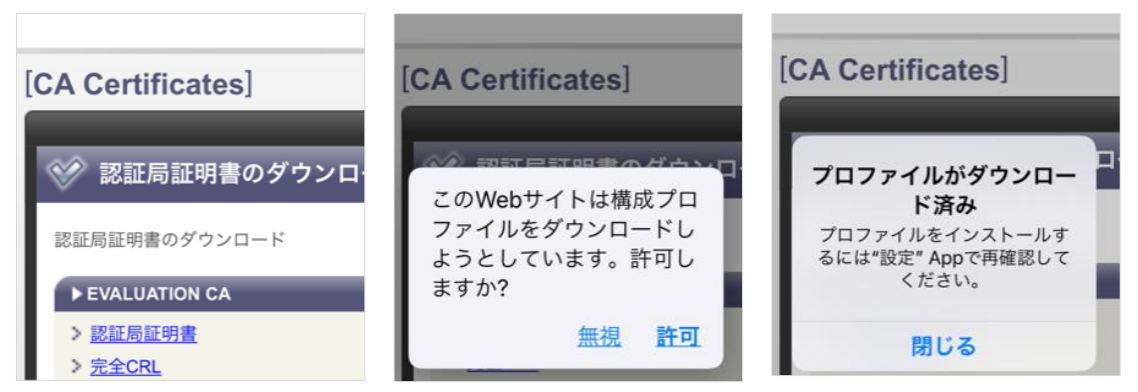

設定アプリからインストールを進めます。[詳細]からルート証明書の拇印を確認することが 可能です。

| 設定                   | <u>キャンセル</u> プ… インストール                             | く 戻る EVALUATION CA                                                                                       |
|----------------------|----------------------------------------------------|----------------------------------------------------------------------------------------------------|
|                      |                                                    | フィンガープリント                                                                                                |
| Apple ID、iCloud、メディ… | EVALUATION CA                                      | SHA-256                                                                                                  |
| プロファイルがダウンロー… >      | 署名者 EVALUATION CA<br><mark>未検証</mark><br>內容 証明書: 1 | 4a fe d6 bf b0 f3 aa 9f 59 8e 45<br>a3 79 d0 bb bf 84 d5 5f 0e 4c<br>4b 94 bc 02 fc b8 9b 7b ce f2<br>d2 |
|                      | 詳細 >                                               | SHA-1<br>93 ed 7d 3c 1b 45 c3 cc b1 45                                                                   |
|                      |                                                    | e7 30 ba c8 aa 5b ea c3 c8 e1                                                                            |

インストールを完了させます。

|                                                                | イノストール元」 元」        |
|----------------------------------------------------------------|--------------------|
| 管理対象外ルート証明書                                                    | EVALUATION CA      |
| 証明書"EVALUATION CA"をイン<br>ストールすると、iPhoneにある信<br>頼できる証明書のリストに追加さ | 署名者 EVALUATION CA  |
| れます。"証明書信頼設定"で有効<br>にするまで、この証明書はWebサ<br>イト用には信頼されません。          | 検証済み ✓<br>内容 証明書:1 |

その後、[設定] > [一般] > [情報] > [証明書信頼設定]と進み、インポートした証明書をオン にします。

| く <u>情報</u> 証明書信頼設定 | ルート証明書                                                                                 |  |
|---------------------|----------------------------------------------------------------------------------------|--|
| トラスト・ストア・バージョン      | 警告: このウェブサイト用証明書<br>を有効にすると、第三者がウェ<br>ブサイトに送信されたプライベ<br>ートなデータをすべて見ること<br>ができるようになります。 |  |
| トラスト・アセット・バージ…      |                                                                                        |  |
| ルート証明書を全面的に信頼する     |                                                                                        |  |
| EVALUATION CA       | キャンセル 続ける                                                                              |  |

# 6.2. クライアント証明書のインポート

Safariブラウザで、iOS用に設定されたUAのURLにアクセスします。ユーザIDとパスワード を入力しログインすると、ユーザ専用ページが表示されます。

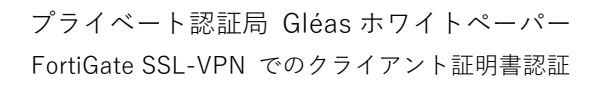

| プライベートCA        | Gléå 🖾   |
|-----------------|----------|
| テスト 太郎 さんのペー    | ージ       |
| ユーザロ            | testuser |
| 姓               | テスト      |
| 名               | 太郎       |
| メール             |          |
| EVALUATION CA   |          |
| 有効期限 2021/03/31 | ダウンロード   |
|                 | ログアウト    |

[ダウンロード]リンクをタップすると、クライアント証明書ファイル(拡張子が".fctp12"の ファイル)がローカルにダウンロードされるので、FortiClientに証明書を送ってインポート します。

| JETA-FCA Glé        | as UA 35        | •      | 0 0  | <u>完了</u> | testuser                   |   |
|---------------------|-----------------|--------|------|-----------|----------------------------|---|
| テスト 太郎 さんのページ       |                 | ダウンロード | 消去 🗛 |           |                            |   |
| ユーザロ                | testuser        | -      |      |           |                            |   |
| 姓                   | <del>7</del> 21 | 4 KB   | Q    |           |                            |   |
| 名                   | 太郎姓             |        | テスト  |           |                            |   |
| "testuser.fctp12"をダ | ×               |        |      |           |                            |   |
| ワンロートしますか?          |                 |        |      |           | testuser                   |   |
| אוואנאנג בטבווטאטן  |                 |        |      | VPN       | client certificate<br>4 KB | ) |

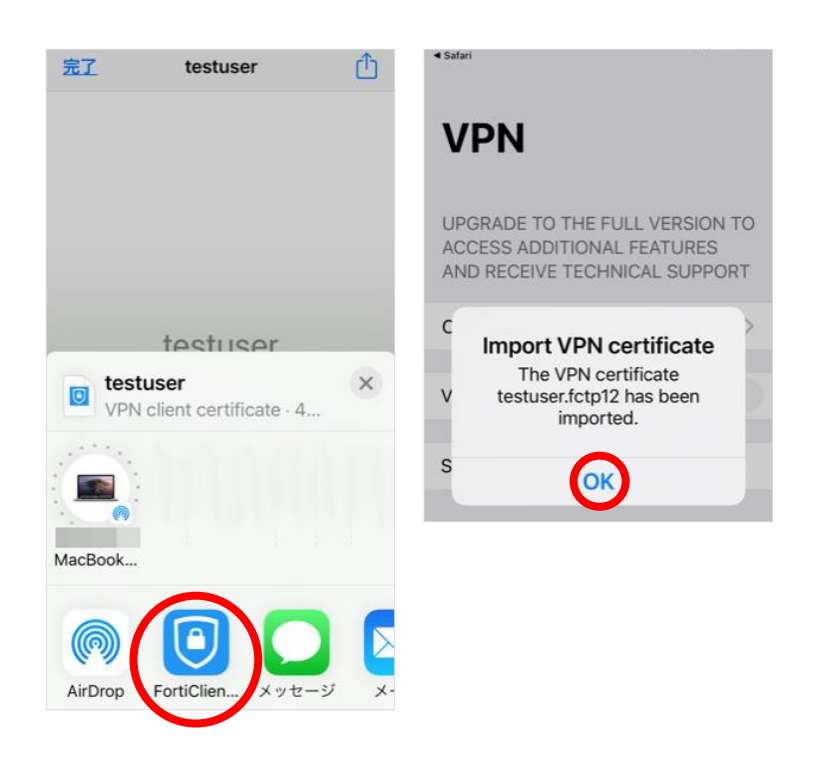

6.3. FortiClient での証明書のインポートと接続

FortiClientアプリで、SSL-VPN接続設定をおこないます。

接続設定画面のCLIENT CERTIFICATEで[Use Certificate]をオンにして、[File Name]に 6.2項でインポートした証明書を選択し、[Passphrase]にはUAログインパスワードを入力 します。インポートに成功すると[Summary]にクライアント証明書情報が表示されます。

| Cancel Add/Edit VPN Port       | <u>Save</u><br>20443 | < Add/Edit VPN  |   | Cancel Add/Edit         | VPN <u>Save</u><br>2044 |
|--------------------------------|----------------------|-----------------|---|-------------------------|-------------------------|
| User                           | testuser             | FILE NAME       |   | User                    | testuse                 |
| SERVER CERTIFICATE             |                      | testuser.fctp12 | ~ | SERVER CERTIFICATI      | E                       |
| Hide invalid certificate warni |                      |                 |   | Hide invalid certificat | e warni                 |
| CLIENT CERTIFICATE             |                      |                 |   | C Summ                  | ary<br>er               |
| Use Certificate                |                      |                 |   | ι<br>ΟΚ                 | )                       |
|                                |                      |                 |   | File Name t             | estuser.fctp12 >        |
|                                |                      |                 |   | Passphrase              |                         |

その後、SSL-VPN接続が可能となります。

| VPN                             | VPN                                                                                           |
|---------------------------------|-----------------------------------------------------------------------------------------------|
| A<br>A<br>Username and password | UPGRADE TO THE FULL VERSION TO<br>ACCESS ADDITIONAL FEATURES<br>AND RECEIVE TECHNICAL SUPPORT |
| C testuser >                    | Connections JS3 >                                                                             |
| V Cancel OK                     | VPN                                                                                           |
| Save Password                   | Save Password                                                                                 |
| Status Connecting               | Status Connected                                                                              |
|                                 | IP 10.212.134.200                                                                             |
|                                 | <b>Duration</b> 00:00:05                                                                      |
|                                 | <b>Sent</b> 443                                                                               |
|                                 | Received 128                                                                                  |

失効済みの証明書でアクセスすると以下のエラーとなります。

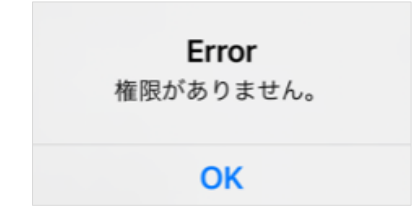

クライアント証明書を設定せずにアクセスした場合は以下のエラーになります。

|             | Error                     |
|-------------|---------------------------|
| In:<br>Plea | sufficient credential(s). |
| 1           | client certificate, etc.  |
|             | OK                        |

7. クライアントからのアクセス (Android)

7.1. ルート証明書のインポート

Gléasが発行したサーバ証明書を信頼するため、そのルート証明書をインポート(信頼)しま

す。

Chromeブラウザで、GléasのUAに対しhttp接続するとルート証明書のダウンロードボタン が表示されます。

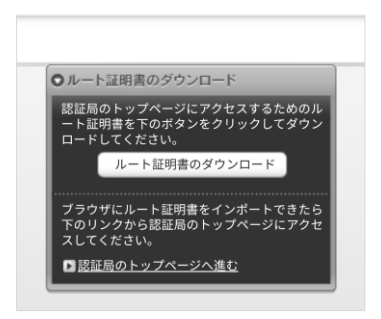

ボタンをクリックすると認証局証明書のダウンロードページに遷移するので、ローカルに ファイルダウンロードします。

| CA Certificates]                  |
|-----------------------------------|
| ◇◇ 認証局証明書のダウンロード                  |
| 認証局証明書のダウンロード                     |
| ► EVALUATION CA                   |
| > <u>認証局証明書</u><br>> <u>完全CRL</u> |

設定アプリから、[セキュリティ] > [暗号化と認証情報] > [証明書のインストール] > [CA 証 明書]と進み、ダウンロードしたルート証明書をインポートします。

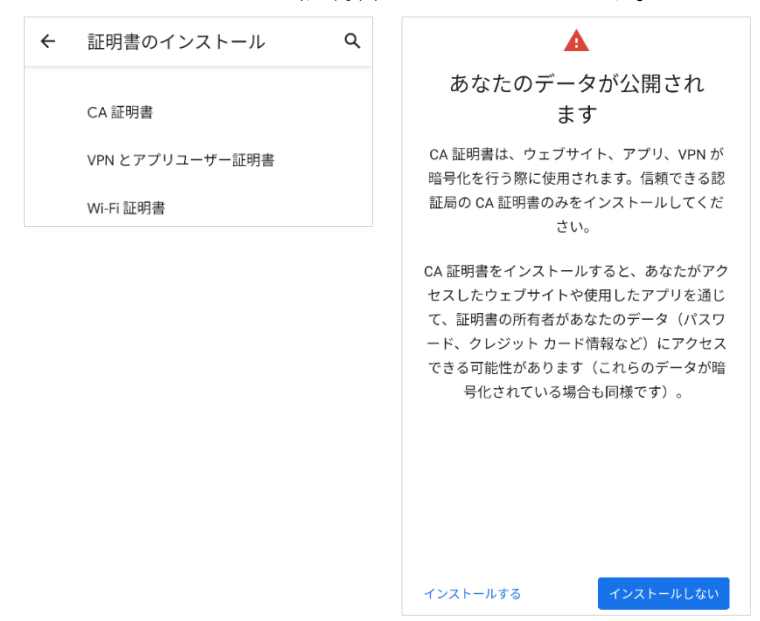

[セキュリティ] > [暗号化と認証情報] > [信頼できる認証情報] > [ユーザー]と進むことでイ

ンポートしたルート証明書情報を見ることが可能です。必要に応じ、拇印などを確認します。

| ÷                   | 信頼できる                                | 認証情報         |
|---------------------|--------------------------------------|--------------|
|                     | システム                                 | ユーザー         |
| JCC<br>Co.,<br>EVAL | H Security Solu<br>Ltd.<br>UATION CA | tion Systems |

# 7.2. クライアント証明書のインポート

Chromeブラウザで、Android用に設定されたUAのURLにChromeでアクセスします。 ログイン画面が表示されるので、GléasでのユーザIDとパスワードを入力しログインすると、 ユーザ専用ページが表示されます。

| プライベートC         | A Gléås 🛛 |
|-----------------|-----------|
| テスト 太郎 さんのページ   |           |
| ユーザID           | testuser  |
| 姓               | テスト       |
| 名               | 太郎        |
| メール             |           |
| EVALUATION CA   |           |
| 有効期限 2021/03/31 | ダウンロード    |
|                 | ログアウト     |

[ダウンロード]リンクをタップすると、クライアント証明書がローカルにダウンロードされます。

以下の画面が表示される場合は[キャンセル]をクリックします(OSのストア領域にインポートするための表示ですが、今回はFortiClientアプリにインポートするため)。

| 証明書を抽出           |          |     |
|------------------|----------|-----|
| 証明書を抽出するため<br>す。 | のパスワードを入 | 力しま |
|                  | キャンセル    | ОК  |

7.3. FortiClient での証明書のインポートと接続

FortiClientアプリを起動して、SSL-VPN接続設定をおこないます。

| FortiClient VPN                    | ≡ |
|------------------------------------|---|
| VPN追加                              |   |
| js3                                |   |
| VPNタイプ<br>● SSL VPN<br>● IPsec VPN |   |
| 作成                                 |   |

接続設定画面で[証明書]をタップし、ダウンロードした証明書をインポートします。 パスワードを求められるので、UAのログインパスワードを入力します。

| FortiClient VPN                                    | ≡               | ≡ ダウンロード        | Q :     |          | _        |
|----------------------------------------------------|-----------------|-----------------|---------|----------|----------|
| SSL VPN設定                                          |                 | ダウンロード          |         | パスワード    |          |
| トンネル名<br><sup>js3</sup>                            |                 | □ 画像            | נ×ב≠א 🚺 |          |          |
| サーバ                                                | >               | [ダウンロード] 内のファイル | E       |          | キャンセル OK |
| ポート<br><sup>20443</sup>                            | >               | •               |         | tootucor |          |
| ユーザ名<br>testuser                                   | >               | Ĩ.              |         |          |          |
| <b>証明書</b><br>PKCS12フォーマットのX.509証明書                | >               | 👼 testuser.p12  |         |          |          |
| Prompt User Credentials<br><sup>有効</sup>           | >               | 3.97 KB 11:14   |         |          |          |
| サーバ証明書をチェック<br><sup>有効</sup>                       | >               |                 |         |          |          |
| VPN削除                                              |                 |                 |         |          |          |
| VPNトンネルプロファイル削<br>このVPN設定を削除し、VPNトンネルリストが<br>去します。 | <b>余</b><br>いら消 |                 |         |          |          |

インポートが完了すると、クライアント証明書のサブジェクトが表示されます。

| FortiClient VPN                       | ≡ |
|---------------------------------------|---|
| SSL VPN設定                             |   |
| トンネル名<br>js3                          |   |
| サーバ                                   | > |
| ポート<br>20443                          | > |
| ユーザ名<br>testuser                      | > |
| 証明書<br>DC=jcch-sss,DC=com,CN=testuser | > |

SSL-VPN接続が可能となります。

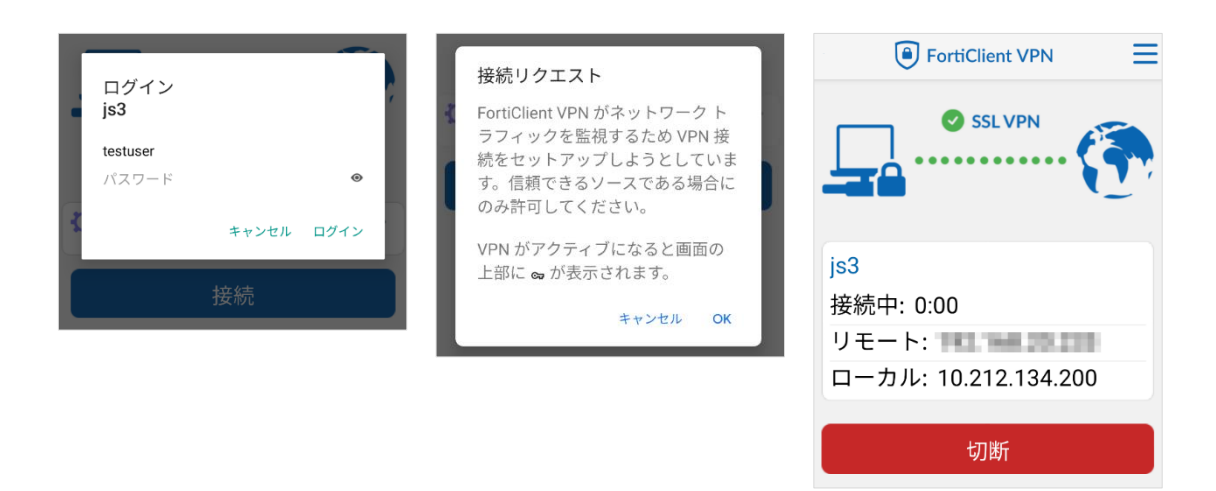

失効済みの証明書でアクセスすると以下のエラーとなります。

| 3 | <mark>接続失敗</mark><br>接続できませんでした。 "Js3".<br>エラー: Daemon failure:<br>SSLCONNFAILED | ) |
|---|----------------------------------------------------------------------------------|---|
|   | キャンセル リトライ                                                                       |   |

クライアント証明書を設定せずにアクセスした場合は以下のエラーになります。

| ľ | 認証失敗<br>js3 |       |      |    |
|---|-------------|-------|------|----|
| L | testuser    |       |      |    |
| L | パスワード       |       | ۲    |    |
| 2 |             |       |      |    |
| 3 |             | キャンセル | ログイン |    |
|   | バスワード       | の保存   |      | 11 |

# 8. シナリオ2:LDAP-integrated certificate authentication

FortiGateの"LDAP-integrated certificate authentication"を使うことにより、クライアント 証明書とユーザIDを紐づけることが可能となります。

# 8.1. FortiGate の設定

あらかじめLDAPサーバ(Active Directory)へのアクセス設定をしておきます。 本書では詳細な説明は割愛します。

| Ø ダッシュボード          | > ^   | LDAPサーバの編集     |                              |        |
|--------------------|-------|----------------|------------------------------|--------|
| セキュリティファブリ<br>※ ック | >     | 名前             | js3-test12                   |        |
| FortiView          | >     | サーバIP/名前       | 192.168.20.235               |        |
| ♣ ネットワーク           | · · · | サーバポート         | 636                          |        |
|                    | Ń     | コモンネーム識別子      | sAMAccountName               |        |
| ✿ システム             | 745   | 識別名            | DC=js3-test12,DC=local       | ブラウズ   |
| ▶ ポリシー&オブジェク       | >     | バインドタイプ        | シンプル 匿名 レギュラー                |        |
|                    |       | ユーザ名           | CN=Administrator,CN=Users,DC | ⊆js3-t |
| ▲ セキュリティプロファ       | >     | パスワード          | 変                            | 更する    |
| - <i>ส</i> ม       |       | セキュアな接続        |                              |        |
| L VPN              | >     | プロトコル          | STARTTLS LDAPS               |        |
| 🛓 ユーザ&デバイス         | ~     | 証明書            |                              | •      |
| ユーザ定義              |       | 接続ステータス        | ⊘ 成功                         |        |
| ユーザグループ            |       | 接続をテスト         |                              |        |
| ゲストマネジメント          |       | ユーザクレデンシャルをテスト |                              |        |
| デバイスインベントリ         |       |                |                              |        |
| LDAPサーバ            | ☆     |                |                              |        |

その後、CLI にログインし PKI ユーザを作成します。

```
FortiGate-60E # config user peer
FortiGate-60E (peer) # edit testuser3
new entry 'testuser3' added
FortiGate-60E (testuser3) # set ca CA_Cert_1
FortiGate-60E (testuser3) # set ldap-server "js3-test12"
FortiGate-60E (testuser3) # set ldap-mode principal-name
FortiGate-60E (testuser3) # end
```

管理者画面のメニューのユーザ&デバイスの下に PKI が追加され、CLI で追加したユーザ が見えるようになっています。そのユーザを編集します。

- [サブジェクト]に、証明書に記載されるユーザプリンシパル名を入力
- パスワード認証を併用する場合は、[二要素認証]をオンにして、[パスワード]を入力
- 設定後、SSL-VPN 利用可能なユーザグループに PKI ユーザを参加させる

| 🛔 ユーザ&デバイス 💦 🗸 📩              | PKIユーザの編集                                                           |  |  |
|-------------------------------|---------------------------------------------------------------------|--|--|
| ユーザ定義<br>ユーザグループ<br>ゲストマネジメント | 名前 testuser3<br>サブジェクト testuser3@js3-test12.local<br>CA CA_Cert_1 ・ |  |  |
| デバイスインベントリ                    | ● 二要素認証                                                             |  |  |
| LDAPサーバ<br>RADIUSサーバ<br>認証設定  | - パスワード •••••••<br>パスワード確認 •••••••                                  |  |  |
| FortiToken                    | OK キャンセル                                                            |  |  |
| РКІ 🏠                         |                                                                     |  |  |

### 8.2. FortiClient からの接続

クライアント証明書のサブジェクト代替名に、PKI ユーザの ID に対応するユーザプリンシ パル名がある場合は VPN 接続に成功します。 一致しない場合は以下のエラーを表示し(Windows の場合)、VPN 接続に失敗します。

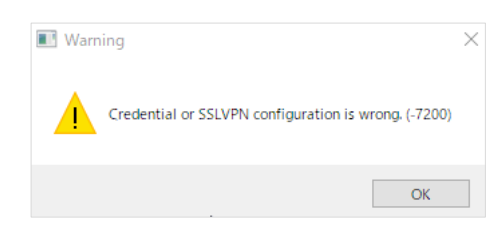

# 9. 問い合わせ

ご不明な点がございましたら、以下にお問い合わせください。

#### ■Gléasや本検証内容に関するお問い合わせ

株式会社JCCH・セキュリティ・ソリューション・システムズ 営業本部 Tel: 050-3821-2195

Mail: sales@jcch-sss.com